## 麻布大学 オンライン合同動物病院説明会 申込手順書

https://www2.kyujin-navi.com/co/u/00111 へアクセスしてください。
 ※ご利用ブラウザは、IE8.0以上での利用を推奨いたします。
 ログイン

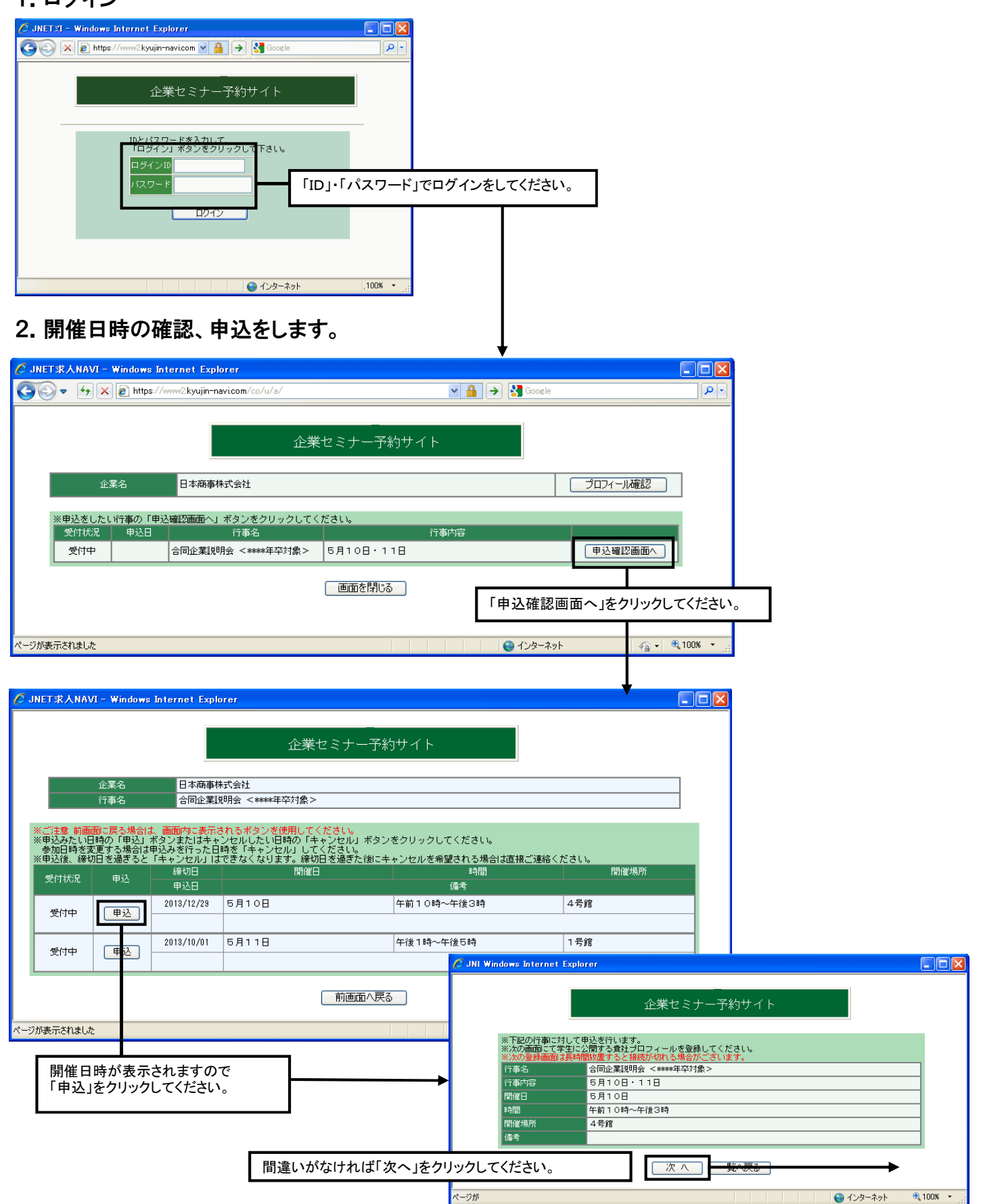

|                                                                                                    | يم                                                                                                    | 麻布大学<br>2内企業セント                                                                                                    | 2                                                                                                    |      |                                                    |                                                                                                    |                                                                                                    |                                                                                                    |
|----------------------------------------------------------------------------------------------------|----------------------------------------------------------------------------------------------------|----------------------------------------------------------------------------------------------------|----------------------------------------------------------------------------------------------------|------|----------------------------------------------------|----------------------------------------------------------------------------------------------------|----------------------------------------------------------------------------------------------------|----------------------------------------------------------------------------------------------------|
|                                                                                                    | 7                                                                                                    |                                                                                                    |                                                                                                    |      |                                                    |                                                                                                    |                                                                                                    |                                                                                                    |
| (注意 前画画 = 声)                                                                                                    | る場合は、画面内に来一:                                                                                                    | 一直へ戻る                                                                                                    | r                                                                                                    |      |                                                    |                                                                                                    |                                                                                                    |                                                                                                    |
| 社の学生公開用                                                                                                    | のフロフィールを入力し、「<br>入力項目となります。                                                                                                    | 確認」をクリックしてく                                                                                                    | tali.                                                                                                    |      |                                                    |                                                                                                    |                                                                                                    |                                                                                                    |
| 業名                                                                                                    | ールジルワジ<br>日本商事株式会社<br>※企業名を変更される                                                                                                    | る場合はご連絡くださ                                                                                                    | L10                                                                                                    |      |                                                    |                                                                                                    |                                                                                                    |                                                                                                    |
| 業表示名称                                                                                                    | ※学生配付資料に表                                                                                                    | 示する企業名を入力に                                                                                                    | (全角30文字以内)<br>して下さい。                                                                                                    |      |                                                    | 学生に紹介する貴病防                                                                                                    | 完名を入力します。                                                                                                    |                                                                                                    |
|                                                                                                    | 〒(必須)<br>#8:36 (20月(-0.2月) 3日3                                                                                                    |                                                                                                    |                                                                                                    |      | L                                                  |                                                                                                    |                                                                                                    |                                                                                                    |
|                                                                                                    | 都這府県(必須) 送1,<br>住所1(必須)                                                                                                    | KU (\/260 ♥]                                                                                                    |                                                                                                    |      |                                                    |                                                                                                    |                                                                                                    |                                                                                                    |
| 在地址。                                                                                                    | 住所2                                                                                                    | 名等全角25文字以内                                                                                                    |                                                                                                    |      |                                                    |                                                                                                    |                                                                                                    |                                                                                                    |
|                                                                                                    | TEL                                                                                                    |                                                                                                    | (半角)(例:052->>>>>>>>>>>>>>>>>>>>>>>>>>>>>>>>>>>>                                                                                                    |      |                                                    |                                                                                                    |                                                                                                    |                                                                                                    |
|                                                                                                    | 〒(北)創                                                                                                    |                                                                                                    | ]                                                                                                    |      |                                                    |                                                                                                    |                                                                                                    |                                                                                                    |
|                                                                                                    | 都道府県(必須)                                                                                                    | [選択してください                                                                                                    | <b>v</b>                                                                                                    |      |                                                    |                                                                                                    |                                                                                                    |                                                                                                    |
|                                                                                                    | (主所1(必须)                                                                                                    | (全角25文字以内)                                                                                                    |                                                                                                    |      |                                                    |                                                                                                    |                                                                                                    |                                                                                                    |
|                                                                                                    | (主所2                                                                                                    | ビル名等(全角25文                                                                                                    | (字以内)                                                                                                    |      |                                                    |                                                                                                    |                                                                                                    |                                                                                                    |
|                                                                                                    | 部署·役職(必須)                                                                                                    | (全角25文字以内)                                                                                                    |                                                                                                    |      |                                                    |                                                                                                    |                                                                                                    |                                                                                                    |
| 用担当。200                                                                                                    | 氏名(必須)                                                                                                    | ×±#1+~1+                                                                                                    | (全角20文字以)                                                                                                    | )    |                                                    |                                                                                                    |                                                                                                    |                                                                                                    |
|                                                                                                    | 氏名肘                                                                                                    |                                                                                                    | (半角30文字以)                                                                                                    | )    |                                                    |                                                                                                    |                                                                                                    |                                                                                                    |
|                                                                                                    | TEL(必须)                                                                                                    |                                                                                                    | (半角)(例:052-XXX-XXXX)                                                                                                    |      |                                                    |                                                                                                    |                                                                                                    |                                                                                                    |
|                                                                                                    | メールアドレス(必須)                                                                                                    | ※大学からの連絡<br>h-tsuchiya@jne                                                                                                    | <br>事項などを送信します。(学生には公開されませ<br>せーinc.co.jp                                                                                                    | ·~~  |                                                    | 申込確認がここに登<br>に送信されます。学                                                                                                    | 録されるメールアドレ<br>生の問い合わせ用で                                                                                                    | レス<br>ミは                                                                                                    |
|                                                                                                    |                                                                                                    | 確認のためもうー!<br>h-tsuchiya@jne                                                                                                    | 豊人力して下さい。<br>t−inc.co.jp                                                                                                    |      |                                                    | なく、ご担当者様のス                                                                                                    | ールアドレスを登録                                                                                                    | して                                                                                                    |
| રા                                                                                                    | http://                                                                                                    |                                                                                                    |                                                                                                    |      |                                                    | くってい。                                                                                                    |                                                                                                    |                                                                                                    |
| 立日 2 0                                                                                                    | 西暦(二)年(二)                                                                                                    | AB                                                                                                    |                                                                                                    |      |                                                    |                                                                                                    |                                                                                                    |                                                                                                    |
| 本金融。                                                                                                    | 「「「「」」「「」」「「」」「」」「「」」「」」「」」「」」「」」「」」「」」                                                                                                    | いた<br>「この新で入力して下き                                                                                                    | れい。資本金がない場合は10を入力して下さい                                                                                                    |      |                                                    |                                                                                                    |                                                                                                    |                                                                                                    |
| ALC:0                                                                                                    | (地については俺の根                                                                                                    | 」<br>「「「「「「」」<br>」<br>「」<br>」                                                                                                    | い。年商がない場合は「りを入力して下さい。)                                                                                                    |      |                                                    |                                                                                                    |                                                                                                    |                                                                                                    |
| 武上場                                                                                                    | (選択してください ∨<br>男 名 女)                                                                                                    | 名計タ                                                                                                    |                                                                                                    |      |                                                    |                                                                                                    |                                                                                                    |                                                                                                    |
|                                                                                                    | 内本学卒業者数(男)                                                                                                    | 名 内本学卒                                                                                                    | 業者数(女) 名 内本学卒業者数(                                                                                                    | 1000 |                                                    |                                                                                                    |                                                                                                    |                                                                                                    |
|                                                                                                    |                                                                                                    |                                                                                                    |                                                                                                    | 治)   |                                                    |                                                                                                    |                                                                                                    |                                                                                                    |
| 2211230)<br>(菜内容(1840)                                                                                                    | (選択してください)                                                                                                    |                                                                                                    | v                                                                                                    |      |                                                    | 改行を行わ                                                                                                    | ないでください。                                                                                                    |                                                                                                    |
| 242 (2-39)<br>第葉内容(上次)<br>2月子定数(1-35)<br>2年12月75日                                                                                                    | 選択してください<br>入力文字號:<br>名<br>四大男 名内2                                                                                                    | ▲全角100文字以内、2<br>之采男 名内玛                                                                                                    | ▼<br>れ行は使用できません。)<br>記条男 名                                                                                                    |      |                                                    | 改行を行わる<br>必須項目が入力され<br>ことができませんのつ                                                                                                    | ないでください。<br>っていない場合、次に<br>で、該当しない場合は                                                                                                    | <del>:進む</del><br>よ、                                                                                                    |
| 程置12-39<br>事業内容: 2-30<br>採用予定数: 2-30<br>5年採用数<br>数がい者採用                                                                                                    | 道択してください 入力文字数:<br>名 四大男 名内 四大女 名内 四大女 名内 四大女 名内 四大女 名内 四大女 名内 四大女 名内 四大女 名内 四大女 名内 四大女 名内 四大女 名内 四大女 名内 四大女 名内 四大女 名内 四大女 名内 四大女 名内 四大女 名内 四大女 名内 四大女 名 の 四大女 名 の の の て の の て の の の の の の の の の の の の                                                                                                    | ★全角100文字以内、 2<br>文系男 名内理<br>文系女 名内理<br>憲                                                                                                    | ✓ 約行は夜間できません。) 1系男 名 1系史 名 短太 名                                                                                                    |      |                                                    | 改行を行われ<br>必須項目が入力され<br>ことができませんので<br>「0」を入力してください                                                                                                    | ないでください。<br>っていない場合、次に<br>で、該当しない場合は<br>い。                                                                                                    | :進む<br>よ、                                                                                                    |
| 和正式の容がない。<br>「第二件でない」<br>第二件でない。<br>第二件でない。<br>第二件でない。<br>第二件であり、<br>第二件であり、<br>第二件でのののでののでののでののでののでののでののでののでののでののでののでののでの                                                                                                    | 満規してください 入力文字数:<br>名 四大男 名 内 の 、 名 内 の 、 、 、 、 、 、 、 、 、 、 、 、 、 、 、 、 、 、                                                                                                    | (金角100文字以內, व<br>文系列 名内明<br>文系女 名内明<br>熹                                                                                                    | ▼<br>約行は使用できません。)                                                                                                    |      |                                                    | 改行を行わ<br>必須項目が入力され<br>ことができませんので<br>「0」を入力してください                                                                                                    | ないでください。<br>っていない場合、次に<br>で、該当しない場合は<br>い。                                                                                                    | :進む<br>よ、                                                                                                    |
| 建立。<br>第四音 上章<br>用子定数 《章<br>注释採用数<br>防化 诸採用                                                                                                    | 道択してください<br>入力文于發:<br>名<br>四大男<br>日大女<br>名内功<br>○未選択○有○                                                                                                    | (金角100次平以内。 2<br>文系男 名内瑞<br>文系女 名内瑞<br>憲<br>(金角100次平以内。2                                                                                                    | ▼ xfik使用できません。) k系列 名 系 名 xfik使用できません。)                                                                                                    |      |                                                    | 改行を行わ:<br>必須項目が入力され<br>ことができませんので<br>「0」を入力してください                                                                                                    | ないでください。<br>していない場合、次に<br>で、該当しない場合は<br>い。                                                                                                    | - <u>進む</u><br>よ、                                                                                                    |
| 和 この<br>第二十二十二十二十二十二十二十二十二十二十二十二十二十二十二十二十二十二十二十                                                                                                    | 道択してください<br>入力文字敬:<br>名<br>四大男 名内2<br>回大女 名内2<br>○ 未選択 ○ 有 ○<br>入力文字致:                                                                                                    | ]全角100次字以内。2<br>文糸男 谷内明<br>文糸女 名内瑞<br>薫<br>]全角100次字以内。2                                                                                                    | ▼ 1行は使用できません。) 1乐男 名 2年女 名 短大 名 1年、 名 1年、 名 1年、 名 1年、 名 1年、 名 1年、 名 1年、 名 1年、 名 1年、 名 1日、 日本、 3 1日、 日本、 3 1日、 日本、 3 1日、 日本、 3 1日、 日本、 4 1日、 日本、 4 1日、 4 1日、 4 1日、                                                                                                    |      |                                                    | 改行を行われ<br>必須項目が入力され<br>ことができませんので<br>「0」を入力してください                                                                                                    | ないでください。<br>していない場合、次に<br>で、該当しない場合は<br>い。                                                                                                    | - <b>進</b> む<br>ま、                                                                                                    |
| 理 (1)<br>(用予定数 (1)<br>()年採用数<br>))()()<br>()<br>()<br>()<br>()<br>()<br>()<br>()<br>()                                                                                                    | 満択してください 入力文字数:<br>名 四大男 名内 四大男 名内 四大支 名内 四大支 名内 四大支 ろ内 て の 、 カカ文字数:<br>、 カカ文字数:<br>、 、 、 、 、 、 、 、 、 、 、 、 、 、 、 、 、 、                                                                                                     | 【全角 100文字以内。 2<br>文系列 名 内明<br>支系女 名 内明<br>憲<br>【全角 100文字以内。 2                                                                                                    | マラス せん。)       北京男 名       北京女 名 短大 名       北京な使用できません。)       金角05次学以内)       金角05次学以内)                                                                                                    |      |                                                    | 改行を行わ<br>必須項目が入力され<br>ことができませんので<br>「0」を入力してください                                                                                                    | ないでください。<br>っていない場合、次に<br>で、該当しない場合は<br>い。                                                                                                    | :進む<br>よ、                                                                                                    |
|                                                                                                    | 潜択してください 入力文字数:<br>名 四大男 名内 の の大女 名内 の 、 、 、 、 、 、 、 、 、 、 、 、 、 、 、 、 、 、                                                                                                    | 【全角100次字以内。 2<br>文糸男 名内瑞<br>文糸女 名内瑞<br>筆                                                                                                    | ▼ tfは使用できません。) L系男 名 名 短太 名 次行は使用できません。) ☆角95次学以内) ☆角95次学以内) ☆角95次学以内)                                                                                                    |      |                                                    | 改行を行わ<br>必須項目が入力され<br>ことができませんので<br>「0」を入力してください                                                                                                    | ないでください。<br>こていない場合、次に<br>で、該当しない場合に<br>い。                                                                                                    | - <u>進む</u><br>ま、                                                                                                    |
| RE 400<br>(第二)<br>(第二)<br>(第二)<br>(第二)<br>(第二)<br>(第二)<br>(第二)<br>(第二)                                                                                                    | 道択してください<br>入力文字敬:<br>一名<br>四大男 名内2<br>回大男 名内2<br>回大男 名内2<br>回大男 名内2<br>回大男 名内2<br>回大男 名内2<br>日本 第二<br>日本 第二 | 全角100文字以内。2<br>文系列 名内明<br>文系対 名内明<br>薫                                                                                                    | ▼ K行は使用できません。) K果男 名 名 短大 名 K子女 名 短大 名 (行は使用できません。) (全角?5文字以内) (全角?5文字以内) (全角?5文字以内)                                                                                                    |      | {                                                  | 改行を行わ:<br>必須項目が入力され<br>ことができませんので<br>「0」を入力してください                                                                                                    | ないでください。<br>していない場合、次に<br>で、該当しない場合は<br>か。                                                                                                    | ·進む<br>な、<br>。                                                                                                    |
| 福祉の部では、1000年間の1000年間では、1000年間の1000年間の1000年間 100000000000000000000000000000000                                                                                                    | / 遵択してください<br>入力文字数:<br>名<br>四大男 名内2<br>四大男 名内2<br>回大男 名内2<br>回大男 名内2<br>回大男 名内2<br>三<br>、<br>カウン字数:<br>                                                                                                    | 【全角100文字以内。2<br>文系列 名内珥<br>文系女 名内珥<br>憲<br>【全角100文字以内。2                                                                                                    | ▼<br>1行は使用できません。)<br>14年男 名<br>15年女 名 短大 名<br>15日 (10月)<br>15日 (10月)<br>15日 |      |                                                    | 改行を行わ:<br>必須項目が入力され<br>ことができませんので<br>「0」を入力してください<br>キャッチフレーズ・タイ<br>学生に紹介する貴病                                                                                                    | ないでください。<br>していない場合、次に<br>で、該当しない場合は<br>い。<br>バトル等を入力します<br>「トル等を入力します                                                                              | : <mark>進む</mark><br>よ、<br>。<br>かします。                                                                                          |
| <ul> <li>現一日本</li> <li>第二内容</li> <li>第二内容</li> <li>第二内容</li> <li>第二内容</li> <li>第二人</li> <li>第二人</li></ul>                                                                                                    | 満択してください                                                                                                    | 【全角 100文字以内。2<br>文系第 名内明<br>支系女 名内明<br>兼<br>【全角 100文字以内。2                                                                                                    | ▼ た行は使用できません。) 指集男 名 名 短大 名 次行は使用できません。) (金角95文字以内) (金角95文字以内) (金角95文字以内) (金角95文字以内)                                                                                                    |      |                                                    | 改行を行わ:<br>必須項目が入力され<br>ことができませんので<br>「0」を入力してください<br>キャッチフレーズ・タイ<br>学生に紹介する貴病                                                                                                    | ないでください。<br>こていない場合、次に<br>で、該当しない場合に<br>い。<br>バトル等を入力します<br>訪院の特長などを入力                                                                              | - <b>進む</b><br>よ、<br>カします。                                                                                                    |
| 理<br>運 内容<br>加子<br>定数<br>加子<br>定数<br>加<br>加<br>本<br>採<br>用<br>数<br>が<br>い<br>本<br>採<br>用<br>数<br>が<br>い<br>本<br>採<br>用<br>数<br>が<br>い<br>本<br>採<br>用<br>数<br>が<br>い<br>本<br>採<br>用<br>数<br>か<br>で<br>、<br>本<br>が<br>い<br>本<br>採<br>用<br>数<br>か<br>い<br>本<br>採<br>用<br>、<br>本<br>が<br>い<br>本<br>採<br>用<br>、<br>本<br>が<br>い<br>本<br>採<br>用<br>、<br>本<br>が<br>い<br>本<br>採<br>用<br>、<br>本<br>が<br>い<br>本<br>採<br>用<br>、<br>本<br>が<br>い<br>本<br>採<br>用<br>、<br>本<br>が<br>、<br>本<br>が<br>、<br>本<br>が<br>、<br>本<br>が<br>、<br>本<br>が<br>、<br>本<br>が<br>、<br>本<br>が<br>、<br>本<br>が<br>、<br>本<br>が<br>、<br>本<br>が<br>、<br>本<br>が<br>、<br>本<br>が<br>、<br>本<br>が<br>、<br>本<br>が<br>本<br>が<br>、<br>本<br>が<br>本<br>が<br>本<br>が<br>本<br>、<br>本<br>が<br>本<br>が<br>本<br>が<br>本<br>、<br>本<br>が<br>本<br>、<br>本<br>、<br>本<br>、<br>本<br>、<br>本<br>、<br>本<br>、<br>本<br>、<br>本<br>、<br>本<br>、<br>本<br>、<br>本<br>、<br>本<br>、<br>本<br>、<br>本<br>、<br>本<br>、<br>本<br>、<br>本<br>、<br>本<br>、<br>本<br>、<br>本<br>、<br>本<br>、<br>本<br>、<br>本<br>、<br>本<br>、<br>本<br>、<br>本<br>、<br>本<br>、<br>本<br>、<br>、<br>本<br>、<br>、<br>本<br>、<br>、<br>本<br>、<br>、<br>本<br>、<br>、<br>、<br>、<br>、<br>、<br>、<br>、<br>、<br>、<br>、<br>、<br>、                                                                                                    | 選択してください<br>入力文字数:<br>名<br>四大男 名内<br>四大男 名内<br>四大男 名内<br>四大安 名内<br>二 名<br>四大男 名内<br>二 名<br>四大男<br>二 名<br>四大男<br>二 名<br>四大男<br>二 名<br>四大男<br>二 名<br>四大男<br>二 名<br>四大男<br>二 名<br>四大男<br>二 名<br>四大男<br>二 名<br>四大男<br>二 名<br>四大男<br>二 名<br>四大男<br>二 名<br>四大男<br>二 名<br>四大男<br>二 名<br>四大男<br>二 名<br>四<br>二 名<br>四<br>二 名<br>四<br>二 名<br>四<br>二 名<br>四<br>二 名<br>四<br>二 名<br>四<br>二 名<br>四<br>二 名<br>四<br>二 名<br>四<br>二 名<br>四<br>二<br>二<br>二<br>二<br>二<br>二<br>二<br>二<br>二                                                                                                    | ▲魚100次字以内。2<br>文糸類 各内損<br>支糸女 名内損<br>無<br>(金魚100次字以内。2                                                                                                    | ▼ Ifは使用できません。) I系男 名 名 短太 名 Ifは使用できません。) Ifは使用できません。) (金角25次字以内) (金角25次字以内) (金角25次字以内)                                                                                                    |      |                                                    | 改行を行わ:<br>必須項目が入力され<br>ことができませんので<br>「0」を入力してください<br>キャッチフレーズ・タイ<br>学生に紹介する貴族<br>改行を行わ                                                                                                    | ないでください。<br>こていない場合、次に<br>で、該当しない場合に<br>い。<br>バトル等を入力します<br>詞院の特長などを入力<br>ないでください。                                                                  | - <mark>進む</mark><br>ま、<br>っ<br>わします。                                                                                          |
| 株式 (1) (1) (1) (1) (1) (1) (1) (1) (1) (1)                                                                                                    | 選択してください 入力文字数:<br>名 の 大男 名 内 の の 大 の 、 の 、 の 、 の 、 の 、 の 、 の 、 の 、 の                                                                                                    | 全角100次平以内。2<br>文糸男 谷内明<br>文糸男 谷内明<br>薫<br> 全角100次平以内。2<br> 全角100次平以内。2                                                                                                    | ▼ 16は使用できません。) 15は使用できません。) 15は使用できません。) 15は使用できません。) 15は使用できません。)                                                                                                    |      | {                                                  | 改行を行わ:<br>必須項目が入力され<br>ことができませんので、<br>「0」を入力してください。<br>キャッチフレーズ・タイ<br>学生に紹介する貴病<br>政行を行わ                                                                                                    | ないでください。<br>こていない場合、次に<br>で、該当しない場合に<br>か。<br>バトル等を入力します<br>訪院の特長などを入力<br>ないでください。                                                                  | - <mark>進む</mark><br>ま、<br>っ<br>わします。                                                                                          |
| この   この   この <p< td=""><td>選択してください<br/>入力文字数:<br/>名<br/>四大男 名内2<br/>四大男 名内2<br/>の大男 名内2<br/>の大男 、 日本男 、 る内2<br/>の大男 、 日本男 、 る内2<br/>の大男 、 日本男 、 、 カカ文字数:<br/>キャッチフレーズ<br/>キャッチフレーズ<br/>学部<br/>□<br/>単類で、またまで、 しずで、 しまたまた。<br/>、 たたまた、 しまたまた。<br/>、 たたまた、 しまたまた。<br/>、 たたまた、 しまたまた。<br/>、 たたまたまた。<br/>、 たたまたまたまた。<br/>、 たたまたまたまた。<br/>、 たたまたまたまた。<br/>、 たたまたまたまた。<br/>、 たたまたまたまたまた。<br/>、 たたまたまたまたまた。<br/>、 たたまたまたまたまた。<br/>、 たたまたまたまたまたまた。<br/>、 たたまたまたまたまたまたまたまたまたまたまたまたまたまたまたまたまたまたま</td><td>全角100文字以内。2<br/>文糸男 名内明<br/>文糸男 名内明<br/>名内明<br/>名内明<br/>名内明</td><td>▲ ▲ ● 日本 ● 日本&lt;</td><td></td><td></td><td>改行を行わ:<br/>必須項目が入力され<br/>ことができませんので<br/>「0」を入力してください<br/>キャッチフレーズ・タイ<br/>学生に紹介する貴病<br/>改行を行わ</td><td>ないでください。<br/>こていない場合、次に<br/>で、該当しない場合に<br/>い。<br/>バトル等を入力します<br/>国院の特長などを入力<br/>ないでください。</td><td>:<mark>進む</mark><br/>ま、<br/>カします。</td></p<> | 選択してください<br>入力文字数:<br>名<br>四大男 名内2<br>四大男 名内2<br>の大男 名内2<br>の大男 、 日本男 、 る内2<br>の大男 、 日本男 、 る内2<br>の大男 、 日本男 、 、 カカ文字数:<br>キャッチフレーズ<br>キャッチフレーズ<br>学部<br>□<br>単類で、またまで、 しずで、 しまたまた。<br>、 たたまた、 しまたまた。<br>、 たたまた、 しまたまた。<br>、 たたまた、 しまたまた。<br>、 たたまたまた。<br>、 たたまたまたまた。<br>、 たたまたまたまた。<br>、 たたまたまたまた。<br>、 たたまたまたまた。<br>、 たたまたまたまたまた。<br>、 たたまたまたまたまた。<br>、 たたまたまたまたまた。<br>、 たたまたまたまたまたまた。<br>、 たたまたまたまたまたまたまたまたまたまたまたまたまたまたまたまたまたまたま                                                                                                    | 全角100文字以内。2<br>文糸男 名内明<br>文糸男 名内明<br>名内明<br>名内明<br>名内明                                                                                                    | ▲ ▲ ● 日本 ● 日本<                                                                                                    |      |                                                    | 改行を行わ:<br>必須項目が入力され<br>ことができませんので<br>「0」を入力してください<br>キャッチフレーズ・タイ<br>学生に紹介する貴病<br>改行を行わ                                                                                                    | ないでください。<br>こていない場合、次に<br>で、該当しない場合に<br>い。<br>バトル等を入力します<br>国院の特長などを入力<br>ないでください。                                                                  | : <mark>進む</mark><br>ま、<br>カします。                                                                                               |
| 理<br>運<br>内容<br>加<br>一<br>用<br>子<br>定<br>数<br>(<br>個<br>)<br>本<br>和<br>一<br>二<br>の<br>一<br>二<br>の<br>一<br>二<br>の<br>一<br>二<br>の<br>一<br>二<br>の<br>一<br>二<br>の<br>一<br>二<br>の<br>一<br>二<br>の<br>一<br>の<br>一<br>二<br>の<br>の<br>一<br>の<br>一<br>の<br>一<br>の<br>の<br>の<br>一<br>の<br>の<br>の<br>の<br>の<br>の<br>の<br>の<br>の<br>の<br>の<br>の<br>の                                                                                                    | 注接扱してください<br>入力文字数:<br>名<br>四大男 名内2<br>四大男 名内2<br>の大男 名内2<br>の大男 名内2<br>の大男 そのわ<br>の大女 そのわ<br>の大女 そのわ<br>の大女 そのわ<br>の大女 そのわ<br>の大女 そのわ<br>の大女 そのわ<br>の大女 そのわ<br>の大女 そのわ<br>の大女 そのわ<br>の 、 、 、 、 、 、 、 、 、 、 、 、 、 、 、 、 、 、                                                                                                    | ▲角100支字以内。2<br>支系列 為内現<br>支系女 名内理<br>憲<br>(金角100支字以内。2<br>(金角100支字以内。2<br>(金角100支字以内。2<br>(金角100支字以内。2<br>(金角100支字以内。2<br>(金角100支字)<br>(金角100支字)<br>(金角100支字)<br>(金角100支字)<br>(金角100支字)<br>(金角100支字)<br>(金角100支字)<br>(本)<br>(金角100支字)<br>(本)<br>(金角100支字)<br>(本)<br>(金角100支字)<br>(本)<br>(金角100支字)<br>(本)<br>(金角100支字)<br>(本)<br>(金角100支字)<br>(本)<br>(金角100支字)<br>(本)<br>(金角100支字)<br>(本)<br>(金角100支字)<br>(本)<br>(本)<br>(本)<br>(本)<br>(本)<br>(本)<br>(本)<br>(本)<br>(本)<br>(本                                                                                                    | 、                                                                                                    |      | [                                                  | 改行を行わ:<br>必須項目が入力され<br>ことができませんので<br>「0」を入力してください<br>キャッチフレーズ・タイ<br>学生に紹介する貴病<br>改行を行わ<br>求人学科を指定して                                                                                               | ないでください。<br>、ていない場合、次に<br>で、該当しない場合は<br>い。<br>バトル等を入力します<br>「トル等を入力します<br>「たいでください。                                                                 | : <b>進む</b><br>よ、<br>わします。                                                                                                    |
| 程<br>運 内容<br>加<br>中<br>採<br>和<br>加<br>本<br>採<br>用<br>加<br>本<br>採<br>用<br>加<br>、<br>本<br>採<br>用<br>加<br>、<br>本<br>採<br>用<br>加<br>、<br>本<br>採<br>用<br>加<br>、<br>本<br>採<br>用<br>加<br>、<br>本<br>採<br>用<br>、<br>本<br>派<br>の<br>一<br>本<br>派<br>の<br>一<br>本<br>派<br>の<br>一<br>本<br>派<br>の<br>一<br>本<br>派<br>の<br>一<br>本<br>派<br>の<br>一<br>本<br>派<br>の<br>一<br>本<br>派<br>の<br>一<br>本<br>派<br>の<br>一<br>本<br>派<br>の<br>本<br>派<br>の<br>本<br>派<br>の<br>本<br>派<br>の<br>本<br>派<br>の<br>本<br>派<br>の<br>本<br>派<br>の<br>本<br>派<br>の<br>本<br>派<br>の<br>本<br>派<br>の<br>本<br>派<br>の<br>本<br>派<br>の<br>本<br>派<br>の<br>本<br>派<br>の<br>本<br>派<br>の<br>本<br>派<br>の<br>本<br>、<br>本<br>派<br>の<br>本<br>、<br>本<br>二<br>、<br>本<br>派<br>の<br>本<br>、<br>本<br>、<br>本<br>、<br>本<br>、<br>本<br>、<br>本<br>、<br>本<br>、<br>本<br>、<br>本<br>、<br>本<br>、<br>本<br>、<br>本<br>、<br>本<br>、<br>本<br>、<br>本<br>、<br>本<br>、<br>本<br>、<br>本<br>、<br>本<br>、<br>本<br>、<br>本<br>、<br>本<br>、<br>本<br>、<br>本<br>、<br>本<br>、<br>本<br>、<br>本<br>、<br>本<br>、<br>、<br>本<br>、<br>本<br>、<br>、<br>本<br>、<br>、<br>、<br>本<br>、<br>、<br>、<br>、<br>、<br>、<br>、<br>、<br>、<br>、<br>、<br>、<br>、                                                                                                    | 満択してください<br>入力文字数:<br>名<br>四大男 名内功<br>の大男 名内功<br>の大支 名内功<br>の大支 名内功<br>・ 名<br>の大男 、 の<br>、 わ つ 、 、 の 、 の 、 の 、 の 、 の 、 、 の 、 、 、 、 、                                                                                                    | 【全角100次字以内。2<br>文糸男 谷、内明<br>交糸女 名、内明<br>第二<br>【全角100次字以内。2<br>(全角100次字以内。2<br>(全角100次字以内。2<br>(全角100次字以内。2<br>(全角100次字以内。2<br>(全角100次字以内。2<br>(全角100次字以内。2<br>(全角100次字以内。2<br>(全角100次字)<br>(全角100次字)<br>(全角100次字)<br>(全角100次字)<br>(全角100次字)<br>(全角100次字)<br>(全角100次字)<br>(合)<br>(合)<br>(合)<br>(合)<br>(合)<br>(合)<br>(合)<br>(合                                                                                                    | ・           ・           と行は使用できません。)           EA男           名           法行は使用できません。)           (全角25次 平以内)           (全角25次 平以内)           (全角25次 平以内)           (全角25次 平以内)           (全角25次 平以内)           (全角25次 平以内)           (全角25次 平以内)           (全角25次 平以内)           (金角25次 平以内)           (金角25次 平以内)                                                                                                    |      | 「電源」                                               | 改行を行わ:<br>必須項目が入力され<br>ことができませんので<br>「0」を入力してください<br>キャッチフレーズ・タイ<br>学生に紹介する貴族<br>改行を行わ<br>求人学科を指定して<br>は、オンライン開催のた                                                                                | ないでください。<br>こていない場合、次に<br>で、該当しない場合に<br>い。<br>バトル等を入力します<br>認院の特長などを入力<br>ないでください。<br>べださい。<br>め、「不要」と入力し、                                          | <ul> <li>逆む、</li> <li>ホート・・・・・・・・・・・・・・・・・・・・・・・・・・・・・・・・・・・・</li></ul>                                                        |
| 程 (本)<br>第 内容 (本)<br>年 採用)<br>がい 皆採用<br>格<br>務予定地 (本)<br>(*)<br>(*)<br>(*)<br>(*)<br>(*)<br>(*)<br>(*)<br>(*                                                                                                    | 選択してください       入力文字数:       名       四大男       四大男       四大男       四大男       四大男       日、方       日、方 </td <td>全角 100次 平以内、2     文糸男 谷 内玛     文糸男 谷 内玛     英名 内玛     英名 内玛     第     文糸虫 名 内玛     第     文糸虫 名 内玛     英     英角 100次 平以内、2     文糸虫 名 内玛     英     家族 (秋夏 武術 平科     家族 (秋夏 武術平科     家族 (秋夏 武術平科     家族) (秋夏 田本)</td> <td>&lt;</td> <td></td> <td>「電源」</td> <td>改行を行わ:<br/>必須項目が入力され<br/>ことができませんので<br/>「0」を入力してください<br/>キャッチフレーズ・タイ<br/>学生に紹介する貴病<br/>改行を行わ<br/>求人学科を指定して<br/>は、オンライン開催のた</td> <td>ないでください。<br/>、ていない場合、次に<br/>で、該当しない場合に<br/>か。<br/>イトル等を入力します<br/>訪院の特長などを入力<br/>ないでください。<br/>ごください。<br/>め、「不要」と入力し</td> <td><ul> <li>進む</li> <li>ホート・シート・シート・シート・シート・シート・シート・シート・シート・シート・シ</li></ul></td>                                                                                                    | 全角 100次 平以内、2     文糸男 谷 内玛     文糸男 谷 内玛     英名 内玛     英名 内玛     第     文糸虫 名 内玛     第     文糸虫 名 内玛     英     英角 100次 平以内、2     文糸虫 名 内玛     英     家族 (秋夏 武術 平科     家族 (秋夏 武術平科     家族 (秋夏 武術平科     家族) (秋夏 田本)                                                                                                    | <                                                                                                    |      | 「電源」                                               | 改行を行わ:<br>必須項目が入力され<br>ことができませんので<br>「0」を入力してください<br>キャッチフレーズ・タイ<br>学生に紹介する貴病<br>改行を行わ<br>求人学科を指定して<br>は、オンライン開催のた                                                                                | ないでください。<br>、ていない場合、次に<br>で、該当しない場合に<br>か。<br>イトル等を入力します<br>訪院の特長などを入力<br>ないでください。<br>ごください。<br>め、「不要」と入力し                                          | <ul> <li>進む</li> <li>ホート・シート・シート・シート・シート・シート・シート・シート・シート・シート・シ</li></ul>                                                       |
| 理<br>(理<br>)<br>(本<br>)<br>(本<br>)<br>(<br>)<br>(<br>)<br>)<br>(<br>)<br>)<br>(<br>)<br>)<br>(<br>)<br>)<br>(<br>)<br>)<br>)<br>)                  | <ul> <li>         潜択してください         <ul> <li></li></ul></li></ul>                                                                                                    | 全角100次字以内。2<br>文糸男 谷内川<br>支糸男 谷内川<br>薫<br>(全角100次字以内。2<br>(全角100次字以内。2<br>(全角100次字以内。2<br>(全角100次字以内。2<br>(全角100次字以内。2<br>(全角100次字以内。2<br>(全角100次字以内。2<br>(全角100次字以内。2<br>(全角100次字以内。2<br>(全角100次字以内。2<br>(全角100次字以内。2<br>(全角100次字以内。2<br>(全角100次字以内。2<br>(全角100次字以内。2<br>(全角100次字以内。2<br>(全角100次字以内。2<br>(全角100次字以内。2<br>(全角100次字以内。2<br>(一)<br>(一)<br>(一)<br>(一)<br>(一)<br>(一)<br>(一)<br>(一                                                                                                    | 、 </td <td></td> <td>「電源」<br/>「<br/>て<br/>資料事<br/>い」と入</td> <td>改行を行わ:<br/>必須項目が入力され<br/>ことができませんので<br/>「0」を入力してください<br/>キャッチフレーズ・タイ<br/>学生に紹介する貴病<br/>改行を行わ<br/>求人学科を指定して<br/>は、オンライン開催のた<br/>前送付」は、オンライン<br/>りしてください。</td> <td>ないでください。<br/>こていない場合、次に<br/>で、該当しない場合に<br/>か。<br/>イトル等を入力します<br/>高院の特長などを入力<br/>ないでください。<br/>ごください。<br/>め、「不要」と入力し<br/>開催のため、受付し</td> <td><ul> <li>達む<br/>ま、</li> <li>カします。</li> <li>カします。</li> <li>てください。</li> <li>ておりません。</li> </ul></td>                                                                                                    |      | 「電源」<br>「<br>て<br>資料事<br>い」と入                      | 改行を行わ:<br>必須項目が入力され<br>ことができませんので<br>「0」を入力してください<br>キャッチフレーズ・タイ<br>学生に紹介する貴病<br>改行を行わ<br>求人学科を指定して<br>は、オンライン開催のた<br>前送付」は、オンライン<br>りしてください。                                                     | ないでください。<br>こていない場合、次に<br>で、該当しない場合に<br>か。<br>イトル等を入力します<br>高院の特長などを入力<br>ないでください。<br>ごください。<br>め、「不要」と入力し<br>開催のため、受付し                             | <ul> <li>達む<br/>ま、</li> <li>カします。</li> <li>カします。</li> <li>てください。</li> <li>ておりません。</li> </ul>                                   |
| 相 (本)<br>(用)<br>定数(本)<br>(本)<br>(本)<br>(本)<br>(本)<br>(本)<br>(本)<br>(本)                                                                                                    | 選択してください<br>入力文字数:<br>一名<br>四大男 名内2<br>四大男 名内2<br>四大男 名内2<br>の大男 名内2<br>の大男 その2<br>・ 二名<br>二<br>本述択 の 有<br>・ 二<br>、 力力文字数:<br>二<br>キャッチフレーズ<br>キャッチフレーズ<br>キャッチフレーズ<br>学部<br>一数医学部 数医学<br>一生命・環境科学部<br>大学院<br>一数医学研究科書<br>二<br>二<br>二<br>二<br>二<br>二<br>二<br>二<br>二                                                                                                    | 全角100次年以内、2<br>文糸男 谷内明<br>文糸男 谷内明<br>美角100次年以内、2                                                                                                    | 、   LE (1) (注意用できません。)   LE (1) (注意用できません。)   LE (1) (1) (1) (1) (1) (1) (1) (1) (1) (1)                                                                                                    |      | 「電源」<br>「<br>て<br>資料事<br>い」と入                      | 改行を行わ:<br>必須項目が入力され<br>ことができませんので<br>「0」を入力してください<br>キャッチフレーズ・タイ<br>学生に紹介する貴病<br>改行を行わ<br>求人学科を指定して<br>は、オンライン開催のた<br>前送付」は、オンライン                                                                 | ないでください。<br>、ていない場合、次に<br>で、該当しない場合に<br>い。<br>イトル等を入力します<br>高院の特長などを入力<br>ないでください。<br>べださい。<br>例、「不要」と入力し<br>開催のため、受付し                              | <ul> <li>逆進む<br/>ま、</li> <li>カします。</li> <li>すください。</li> <li>てください。</li> <li>ておりません。</li> </ul>                                 |
| RE 400<br>F葉小石 400<br>方年採用数<br>約八 塔採用<br>取格<br>200<br>ボボイント<br>にの<br>大学科 100<br>にの<br>21<br>大学科 100<br>にの<br>10<br>10<br>10<br>10<br>10<br>10<br>10<br>10<br>10<br>10                                                                                                    | 潜択してください<br>、 オカ文字数:<br>一名<br>四大男 名内2<br>四大男 名内2<br>の大男 名内2<br>の大男 名内2<br>の大男 そのか<br>の大男 そのか<br>のた<br>の大男 そのか<br>のた<br>の大男 そのか<br>のた<br>のた<br>のた<br>のた<br>のた<br>のた<br>のた                                                                                                    | 全角100次年以内。2<br>文系男 名内明<br>文系男 名内明<br>美<br>(全角100次年以内。2<br>(全角100次年以内。2<br>(全角100次年以内。2<br>(全角100次年以内。2<br>(全角100次年以内。2<br>(全角100次年以内。2<br>(全角100次年以内。2<br>(全角100次年以内。2<br>(全角100次年以内。2<br>(全角100次年以内。2<br>(全角100次年以内。2<br>(全角100次年以内。2<br>(全角100次年以内。2<br>(全角100次年以内。2<br>(全角100次年以内。2<br>(全角100次年以内。2<br>(字目10)(2)(2)(2)(2)(2)(2)(2)(2)(2)(2)(2)(2)(2)                                                                                                    | 、                                                                                                    |      | 「<br>電源」<br>「<br>資料<br>事<br>い」<br>と入<br><b>動物病</b> | 改行を行わ:<br>必須項目が入力され<br>ことができませんので<br>「0」を入力してください<br>キャッチフレーズ・タイ<br>学生に紹介する貴病<br>改行を行わ<br>求人学科を指定して<br>は、オンライン開催のた<br>前送付」は、オンライン<br>かしてください。                                                     | ないでください。<br>、ていない場合、次に<br>で、該当しない場合に<br>、、<br>、<br>、<br>、<br>、<br>、<br>、<br>、<br>、<br>、<br>、<br>、<br>、                                              | <ul> <li>進む</li> <li>、</li> <li>かします。</li> <li>てください。</li> <li>ておりません。</li> <li>20</li> <li>21</li> </ul>                      |
| 電                                                                                                    | 潜択してください<br>ネ<br>コ大男 名内3<br>コ大男 名内3<br>コ大男 名内3<br>コ大女 名内3<br>マート<br>ネ のため<br>コ大女 その<br>マート<br>キャッチフレーズ<br>キャッチフレーズ<br>キャッチフレーズ<br>キャッチフレーズ<br>キャッチフレーズ<br>「<br>キャッチフレーズ<br>「<br>本の<br>「<br>キャッチフレーズ<br>「<br>、<br>、<br>、<br>、<br>、<br>、<br>、<br>、<br>、                                                                                                    | 全角100次年以内。2<br>文系列 谷内均<br>文系力 名内均<br>美<br>(金角100次年以内。2<br>(金角100次年以内。2<br>「金角100次年以内。2<br>「金月100次年以内。2<br>「金月100次年以内。2<br>「金月10次年11月11111111111111111111111111111111                                                                                                    | 、   、   、   、 </td <td></td> <td>「<br/>電源」<br/>「<br/>資料事<br/>い」と入<br/>動物病略<br/>は、「参/</td> <td>改行を行わ:<br/>必須項目が入力され<br/>ことができませんので<br/>「0」を入力してください<br/>キャッチフレーズ・タイ<br/>学生に紹介する貴病<br/>改行を行わ<br/>求人学科を指定して<br/>は、オンライン開催のた<br/>前送付」は、オンライン<br/>別催のたろうか<br/>の経営者又は院長が<br/>四者1・2」の「氏名」、「4</td> <td>ないでください。<br/>、ていない場合、次に<br/>で、該当しない場合は<br/>、。<br/>、<br/>、<br/>、<br/>、<br/>、<br/>、<br/>、<br/>、<br/>、<br/>、<br/>、<br/>、<br/>、</td> <td><ul> <li>進む<br/>ま、</li> <li>カします。</li> <li>カします。</li> <li>てください。</li> <li>ておりません。</li> <li>の維持会員」であ<br/>」を入力してくだ</li> </ul></td>                                                                                                    |      | 「<br>電源」<br>「<br>資料事<br>い」と入<br>動物病略<br>は、「参/      | 改行を行わ:<br>必須項目が入力され<br>ことができませんので<br>「0」を入力してください<br>キャッチフレーズ・タイ<br>学生に紹介する貴病<br>改行を行わ<br>求人学科を指定して<br>は、オンライン開催のた<br>前送付」は、オンライン<br>別催のたろうか<br>の経営者又は院長が<br>四者1・2」の「氏名」、「4                       | ないでください。<br>、ていない場合、次に<br>で、該当しない場合は<br>、。<br>、<br>、<br>、<br>、<br>、<br>、<br>、<br>、<br>、<br>、<br>、<br>、<br>、                                         | <ul> <li>進む<br/>ま、</li> <li>カします。</li> <li>カします。</li> <li>てください。</li> <li>ておりません。</li> <li>の維持会員」であ<br/>」を入力してくだ</li> </ul>    |
| 取り合いた。<br>取り合いた。<br>取り合いた。<br>(用す定数、<br>の)<br>(本)<br>(本)<br>(本)<br>(本)<br>(本)<br>(本)<br>(本)<br>(本                                                                                                    | 選択してください<br>ネ<br>カカ文字数:<br>ネ<br>ロ大男 名内功<br>の大男 名内功<br>の大男 名内功<br>で 本選択 る内功<br>で 未選択 る内功<br>で 未選択 る内功<br>で まごの 、 第の<br>、 おの たまで<br>、 わか 文字数:<br>キャッチフレーズ<br>キャッチフレーズ<br>キャッチフレーズ<br>キャッチフレーズ                                                                                                    | 全角100次年以内、2<br>文糸男 谷内明<br>文糸男 谷内明<br>支糸女 名内明<br>三<br>二<br>全角100次年以内、2<br>二<br>二<br>二<br>二<br>二<br>二<br>二<br>二<br>二<br>二<br>二<br>二<br>二                                                                                                    | ★ K行は使用できません。) K行は使用できません。) K行は使用できません。) K行は使用できません。) (金角25次平以内) (金角25次平以内) (金月250平以内) (金月250平以内) (金月250平以内) (金月250平以内) (金月250平以内) (金月250平以内) (金月250平以内) (金月250平以内) (金月250平以内) (金月250平以内) (金月250平以内) (金月250平以内) (金月250平以内) (金月250平以内) (金月250平以内) (金月250平以内) (金月250平以内) (金月250平以内) (金月250平以内) (金月250平以内) (金月250平以内) (金月250平以内) (金月250平以内) (金月250平以内) (金月250平以内) (金月250平山内) (金月250                                                                                                    |      | 「電源」<br>「資料事<br>い」と入<br>動物病隔<br>は、「参」              | 改行を行わ:<br>必須項目が入力され<br>ことができませんので<br>「0」を入力してください<br>キャッチフレーズ・タイ<br>学生に紹介する貴病<br>改行を行わ<br>求人学科を指定して<br>は、オンライン開催のた<br>前送付」は、オンライン<br>別催のたろう<br>なたさい。<br>この経営者又は院長が<br>いてくたさい。                     | ないでください。<br>こていない場合、次に<br>で、該当しない場合に<br>か。<br>パール等を入力します<br>「にの特長などを入力<br>ないでください。<br>でください。<br>が、「不要」と入力し<br>開催のため、受付し<br>「麻布大学同窓会の<br>本業年」、「卒業学科」 | <ul> <li>進む<br/>ま、</li> <li>かします。</li> <li>かします。</li> <li>なください。</li> <li>ておりません。</li> <li>の維持会員」であ<br/>」を入力してください。</li> </ul> |
| 理<br>運 内容<br>一<br>市子定数<br>が、<br>本<br>本<br>新子定地<br>他<br>一<br>の<br>本<br>新<br>子<br>定地<br>一<br>の<br>一<br>、<br>本<br>新<br>平<br>二<br>和<br>し<br>、<br>本<br>新<br>平<br>二<br>本<br>本<br>一<br>二<br>本<br>本<br>一<br>二<br>本<br>本<br>一<br>二<br>本<br>本<br>一<br>二<br>本<br>本<br>一<br>二<br>本<br>本<br>一<br>二<br>本<br>二<br>二<br>二<br>二<br>二<br>二<br>二<br>二<br>二<br>二<br>二<br>二<br>二                                                                                                    | 選択してください<br>ネカカ文字数:<br>ネロス界<br>の大男<br>名内功<br>の大男<br>名内功<br>の大男<br>名内功<br>の大男<br>名内功<br>の大男<br>名内功<br>の大労<br>名内功<br>の大労<br>名内功<br>の大労<br>名内功<br>の大労<br>名内功<br>の大労<br>名内功<br>の大労<br>名内功<br>のため<br>名内功<br>のため<br>名内功<br>のため<br>名内功<br>のため<br>名内か<br>のため<br>名内か<br>のため<br>名内か<br>のため<br>名内か<br>のため<br>名内か<br>のため<br>名内か<br>のため<br>名内か<br>のため<br>名内か<br>のため<br>名内か<br>のため<br>名内か<br>のため<br>名内か<br>のため<br>名内か<br>のため<br>名内か<br>のため<br>名内か<br>のため<br>名内か<br>のため<br>名内か<br>のため<br>名内か<br>のため<br>名内か<br>のため<br>名内か<br>のため<br>名力文字数:<br>日本の<br>のため<br>のため<br>のため<br>のため<br>名力か<br>のため<br>名力か<br>のため<br>名力か<br>のため<br>名力か<br>のため<br>名力か<br>のため<br>名力か<br>のため<br>名力か<br>のため<br>るのか<br>のため<br>るのか<br>のため<br>るのか<br>のため<br>るのか<br>のため<br>るのか<br>のため<br>るのか<br>のため<br>るのか<br>のため<br>のため<br>のたの<br>のため                                                                                                    | 全角100次年以内、2<br>文糸男 谷内町<br>文糸女 名内町<br>美角100次年以内、2<br>全角100次年以内、2                                                                                                    | 、   Kf は 使用 できません。)   Kf は 使用 できません。)   Kf は 使用 できません。)   Kf は 使用 できません。)   Se 角 25 文字以内)   Se 角 25 文字以内)   Se 月 25 文字以内)   Se 月 25 文字以内)   Se 月 25 文字以内)   Se 月 25 文字以内)   Se 月 25 文字以内)   Se 月 25 文字以内)   Se 月 25 文字以内)   Se 月 25 文字以内)   Se 月 25 文字以内   Se 月 25 文字以内   Se 月 25 文字 以内   Se 月 25 文字 以内   Se 月 25 文字 以内   Se 月 25 文字 以内   Se 月 25 文字 以内   Se 月 25 文字 以内   Se 月 25 文字 以内   Se 月 25 文 (1 - 1)   Se 月 25 文 (1 - 1)   Se 月 25 (1 -                                                                                                    |      | 「電源」<br>「資料事<br>い」と入<br>動物病間<br>は、「参注              | 改行を行わ:<br>必須項目が入力され<br>ことができませんので、<br>「0」を入力してください。<br>キャッチフレーズ・タイ<br>学生に紹介する貴病<br>取行を行わ<br>求人学科を指定して、<br>は、オンライン開催のた。<br>前送付」は、オンライン<br>内してください。<br>この経営者又は院長が<br>の者1・2」の「氏名」、「4<br>こ入力したら「確認」をク | ないでください。<br>こていない場合、次に<br>で、該当しない場合に<br>い。<br>イトル等を入力します<br>国院の特長などを入力<br>ないでください。<br>べたさい。<br>が。<br>「「麻布大学同窓会の<br>本業年」、「卒業学科」<br>「リックしてください。       | <ul> <li>進む<br/>ま、</li> <li>カします。</li> <li>カします。</li> <li>てください。</li> <li>ておりません。</li> <li>P維持会員」であ<br/>」を入力してください。</li> </ul> |
| 理<br>理<br>用<br>テ<br>定<br>数<br>2<br>次<br>1<br>本<br>4<br>第<br>4<br>2<br>二<br>し<br>ポ<br>4<br>2<br>1<br>二<br>し<br>ポ<br>4<br>3<br>3<br>3<br>5<br>元<br>整<br>4<br>3<br>3<br>5<br>元<br>整<br>4<br>4<br>3<br>3<br>5<br>元<br>整<br>4<br>4<br>3<br>3<br>5<br>元<br>整<br>4<br>4<br>3<br>3<br>5<br>元<br>整<br>4<br>4<br>3<br>5<br>元<br>整<br>4<br>4<br>3<br>5<br>元<br>整<br>4<br>4<br>5<br>5<br>二<br>5<br>4<br>5<br>5<br>5<br>5<br>5<br>5<br>5<br>5<br>5<br>5<br>5<br>5<br>5                                                                                                    | 選択してください<br>、<br>入力文字数:<br>一名<br>四大男 名内2<br>四大男 名内2<br>の大男 名内2<br>の大支 名内2<br>・<br>ネロケリ<br>、<br>大字数:<br>キャッチフレーズ<br>キャッチフレーズ<br>キャッチフレーズ<br>キャッチフレーズ<br>ション 環境科学語<br>一名<br>「<br>「<br>「<br>「<br>「<br>「<br>「<br>「<br>「 」<br>「 」<br>「 」<br>「 」<br>「 」<br>「 」<br>「 」<br>「 」<br>「 」 」<br>「 」 」<br>「 」 」<br>「 」 」<br>「 」 」 」<br>「 」 」 」<br>「 」 」 」<br>「 」 」 」 」                                                                                                    | 全角 100次年以内。2     文糸男 谷 内明     文糸男 谷 内明     文糸女 名 内明     美     文糸女 名 内明     美     文糸女 名 内明     美     文糸女 名 内明     文糸女 名 内明     美     文糸女 名 内明     美     文糸女 名 内明     大糸女 名 内明     美     文糸女 名 内明     大糸女 名 内明     大糸女 名 内明     大糸女 名 内明     大糸女 名 内明     大糸女 名 内明     大糸女 名 内明     大糸女 名 内明     大糸女 名 内明     大糸女 名 内明     大糸女 名 内明     大糸女 名 内明     大糸女 名 内明     大会 内明     大糸女 名 内明     大糸女 名 内明     大会 内明     大糸女 名 内明     大糸女 名 内明     大糸女 名 内明     大会 内明     大会 人間     大会 人間     大会 人間     大 | 、   Lift は使用できません。)   Lift は使用できません。)   Lift は使用できません。)   Lift は使用できません。)   (全角25文字以内)   (全角25文字以内)   (中)   (中) <                                                                                                    |      | 「電源」<br>「資料事<br>い」と入<br>動物病<br>は、「参<br>」           | 改行を行わ:<br>必須項目が入力され<br>ことができませんので<br>「0」を入力してください<br>キャッチフレーズ・タイ<br>学生に紹介する貴病<br>改行を行わ<br>求人学科を指定して<br>は、オンライン開催のた<br>前送付」は、オンライン<br>かしてください。<br>記の経営者又は院長が<br>四者1・2」の「氏名」、「4<br>こ入力したら「確認」をク     | ないでください。<br>、ていない場合、次に<br>で、該当しない場合に<br>、。<br>、<br>、<br>、<br>、<br>、<br>、<br>、<br>、<br>、<br>、<br>、<br>、<br>、                                         | <ul> <li>進む<br/>ま、</li> <li>かします。</li> <li>てください。</li> <li>ておりません。</li> <li>か維持会員」であ<br/>」を入力してください。</li> </ul>                |

|                                                                                          |                                                                                                    | ▲                                                                    |
|------------------------------------------------------------------------------------------|----------------------------------------------------------------------------------------------------|----------------------------------------------------------------------|
| _                                                                                        | 学内企業セミナー予約                                                                                                    |                                                                      |
| 前画面に戻る                                                                                   | │ 入力画面へ戻る │<br>5場合は、画面内に表示されるボタンを使用してください。                                                                                                    | * AGLE また**AGLE 第522 FUND 1100 100 100 100 100 100 100 100 100 1     |
| 確認の上、F<br>プロフィール                                                                         | 問題がなければ1金額はそー度だけクリックしてください。<br>メオ、TOP画面のプロフィール確認からいつでも修正が可能です。<br>「素が202、                                                                                                    | 日時: 2013年5月29日 1741<br>完先: 総木 🙄                                      |
| 3称                                                                                       | 日本商事株式会社<br>企業名称を変更される場合はご連絡ください。<br>日本商事株式会社                                                                                                    | 件名: 学内セナー申込確認                                                        |
|                                                                                          | 〒 460-0007<br>愛知県名古屋市中区新栄1-7-7RTセンターステージ7F<br>TEL 05-251-5101<br>FAX 052-251-5120                                                                                                    | このメールは送信専用のため、直接ご返信いただいても<br>お問い合わせにはお応えすることができません。<br>あらかじめご了承ください。 |
|                                                                                          | 〒 450-0007<br>愛知県名古屋市中区新栄1-7-7RTセンターステージ7F<br>部署・役職 人事部_課長                                                                                                    |                                                                      |
|                                                                                          | 氏名<br>サ<br>王<br>王<br>王<br>王<br>王<br>500                                                                                                    |                                                                      |
|                                                                                          | メールアドレズ >>>>>>>>>>>>>>>>>>>>>>>>>>>>>>>>>>>>                                                                                                    | 行事名:合同企業説明会 <****在卒対象><br>開催日時:5月10日 午前10時~午後3時                      |
|                                                                                          | 西暦2000年01月01日                                                                                                    | 上記の通り、申込を受け付けいたしました。                                                 |
|                                                                                          | 1000万                                                                                                    | ご案内させていただきました通り、当日ご来場いただけますよう<br>お願いいたします                            |
|                                                                                          |                                                                                                    |                                                                      |
|                                                                                          | 7200日、メロル日 計100日 ドバキナデ来看数35万ル石 ドバキ子デ来看数350ル石 (21本字卒<br>業者数1名)                                                                                                    |                                                                      |
|                                                                                          | 「音報辺想1言: ソフトウエア・「音報処理・「音報がサービ"ス                                                                                                    |                                                                      |
|                                                                                          | · · · · · · · · · · · · · · · · · · ·                                                                                                    |                                                                      |
|                                                                                          | 四大男名 内文系男名 内理系男名 四大女名 内文系女名 内理系女名 短大名                                                                                                    |                                                                      |
| 用                                                                                        | 未選択                                                                                                    |                                                                      |
|                                                                                          | 名古屋                                                                                                    | 🖉 JNET求人NAVI - Windows Internet Explorer                             |
| 種                                                                                        | 営業                                                                                                    |                                                                      |
| ረጉ -                                                                                     |                                                                                                    |                                                                      |
|                                                                                          | •••••                                                                                                    |                                                                      |
|                                                                                          | 新医学部 默医学科、 新医学部 動物応用科学科、 新医学研究科 默医学専攻、 獣医学研究科 動物応用科学専攻                                                                                                    | 企業セミナー予約サイト                                                          |
|                                                                                          | 不要                                                                                                    |                                                                      |
|                                                                                          |                                                                                                    |                                                                      |
|                                                                                          |                                                                                                    | 参加申し込みを受け付けました。                                                      |
|                                                                                          |                                                                                                    | 登場しただますしたマールアドしフ切に確認マールを運信しました                                       |
|                                                                                          | 卒業年<br>卒業学部学科                                                                                                    |                                                                      |
|                                                                                          | 登録 1.50000月2                                                                                                    | ──覧へ戻る                                                               |
|                                                                                          |                                                                                                    | 」 ページが表示されました                                                        |
|                                                                                          |                                                                                                    |                                                                      |
|                                                                                          | 容の確認画面が表示されますので、                                                                                                    |                                                                      |
| 力内                                                                                       |                                                                                                    | ※必須項目について、人力する以前に一度ログアウトした場合は、                                       |
| カ内 <sup>3</sup><br>違い7                                                                   | がなければ「登録」をクリックしてください。                                                                                                    |                                                                      |
| カ内 <sup>3</sup><br>違い7                                                                   | がなければ「登録」をクリックしてください。                                                                                                    | 申込確認メールは届きません。                                                       |
| 力内 望い                                                                                    | がなければ「登録」をクリックしてください。                                                                                                    | 申込確認メールは届きません。                                                       |
| カ内 <sup>3</sup><br>違い7                                                                   | がなければ「登録」をクリックしてください。                                                                                                    | 申込確認メールは届きません。                                                       |
| 力内 <sup>!</sup><br>違い?                                                                   | がなければ「登録」をクリックしてください。                                                                                                    | 申込確認メールは届きません。                                                       |
| カ内:<br>違い;<br><b>Eし</b>                                                                  | がなければ「登録」をクリックしてください。                                                                                                    | 申込確認メールは届きません。                                                       |
| カ内:<br>違い;<br>Eし                                                                         | がなければ「登録」をクリックしてください。<br>く申し込みができたことを確認してく                                                                                                    | 申込確認メールは届きません。 ださい※企業の場合の例                                           |
| カ内:<br>違い;<br>Eし                                                                         | がなければ「登録」をクリックしてください。<br>く申し込みができたことを確認してく                                                                                                    | 申込確認メールは届きません。 ださい※企業の場合の例                                           |
| カ内:<br>違い;<br>Eし                                                                         | がなければ「登録」をクリックしてください。<br>く申し込みができたことを確認してく<br>IAVI - Windows Internet Explorer                                                                                                    | 申込確認メールは届きません。 ださい※企業の場合の例                                           |
| 力内:<br>違い;<br><b>Eし</b>                                                                  | がなければ「登録」をクリックしてください。<br>く申し込みができたことを確認してく<br>IAVI - Windows Internet Explorer<br>企業セミナー子約サイト                                                                                                    | 申込確認メールは届きません。 ださい※企業の場合の例                                           |
| カ内:<br>違い;<br>Eし                                                                         | がなければ「登録」をクリックしてください。<br>く申し込みができたことを確認してく<br>IAVI - Windows Internet Explorer<br>企業セミナー予約サイト                                                                                                    | 申込確認メールは届きません。                                                       |
| カ内:<br>違い;<br>Eし                                                                         | がなければ「登録」をクリックしてください。<br>く申し込みができたことを確認してく<br>IAVI - Windows Internet Explorer<br>企業セミナー予約サイト                                                                                                    | 申込確認メールは届きません。<br>ださい※企業の場合の例                                        |
| 力内:<br>違い;<br>Eし                                                                         | がなければ「登録」をクリックしてください。<br>く申し込みができたことを確認してく<br>IAVI - Windows Internet Explorer<br>企業セミナー予約サイト<br>企業名<br>行事名 日本商事株式会社<br>合同企業現明会 <####年卒対象>                                                                                                    | 申込確認メールは届きません。<br>ださい※企業の場合の例                                        |
| カ内::<br>違い;<br>Eし、<br>*ご注意                                                               | がなければ「登録」をクリックしてください。<br><b>く申し込みができたことを確認してく</b><br>IAVI - Windows Internet Explorer<br>企業セミナー予約サイト<br>企業セミナー予約サイト<br>企業日本商事株式会社<br>行事名 合同企業IR明会 <####年卒対象><br>* 前面面に戻る場合は、面面内に表示されるポタンを使用してください。                                                                                 | 申込確認メールは届きません。<br>ださい ※企業の場合の例                                       |
| カ内!:<br>違<br><b>Eし</b><br>::<br>:<br>:<br>:<br>:<br>:<br>:<br>:<br>:<br>:<br>:<br>:<br>: | がなければ「登録」をクリックしてください。<br>く申し込みができたことを確認してく<br>AVI - Windows Internet Explorer<br>企業セミナー予約サイト<br>企業セミナー予約サイト<br>企業セミナー予約サイト<br>全業名<br>合同企業取明会 <####年空対象><br>ご、い目時の「時込」ボタン表にはキャンセルしたい目時の「キャンセル」ボタンをクリック<br>時を変更で、急増合は、画面内に表示されるボタンを使用してください。                                         | 申込確認メールは届きません。<br>たさい ※企業の場合の例                                       |
| 力<br>力                                                                                   | がなければ「登録」をクリックしてください。<br><b>く申し込みができたことを確認してく</b><br>IAVI - Windows Internet Explorer<br>企業セミナー予約サイト<br>企業セミナー予約サイト<br>企業セミナー予約サイト<br>企業セミナー予約サイト<br>全業を<br>自応業取明会 <####年卒対象><br>新聞館で見る場合は、画館内に表示されるボタンを使用してください。<br>ない目的の「時込」来るンまたはそっと知ら、「キャンセル」たい日知の」してください。<br>本語の日を過ぎた後にキャンセルを | 申込確認メールは届きません。<br>ださい ※企業の場合の例<br>                                   |

| 行車名     合同企業規明会 <####4年以為                                                                                                    | 行事名       合同企業規則会 <####年7月象>         注意 新聞的に見る場合は、画面好に表示された希々ンを使用してください。<br>公本に10時の「中込」来今ンまだはキャンセルした10時の「キャンセル」 ポタンをクリックしてください。<br>回時を変する場合は直接にご連絡ください。<br>の目的を変する場合は直接に連絡ください。<br>なは、繰切日を過ぎると「キャンセル」はできなくなります。繰切日を過ぎた像にキャンセルを希望される場合「直接」「連絡」「「「「」」」」」」」            (#5<br>日本)         (#5<br>日本)         (#5<br>11日         (#6<br>1号館         (#5<br>1)         (#5<br>1)         (#6<br>1)         (#6<br>1)         (#5<br>1)         (#6<br>1)         (#6<br>(#6<br>1)         (#6<br>1)         (#6<br>1)         (#6<br>(#6<br>1)         (#6<br>(#6<br>1)         (#6<br>(#6<br>1)         (#6<br>(#6<br>(#6<br>(#6<br>(#6<br>(#6<br>(#6<br>(#6<br>(#6<br>(#6<br>(#6<br>(#6<br>(#6<br>(#6 |                                             | 企業名                                                                           | 日本商事株式会                               | 社                                                                       |                                                             |                  |
|----------------------------------------------------------------------------------------------------|----------------------------------------------------------------------------------------------------|---------------------------------------------|-------------------------------------------------------------------------------|---------------------------------------|-------------------------------------------------------------------------|-------------------------------------------------------------|------------------|
| ま 前面のに見る場合は、画面内に表示されるボタンを使用してください。<br>はない日時の「申込」なうとまたはキャンセルした10時の「キャンセル」はなきなクリックしてください。<br>1回時を更する場合は直接点です。とロ時、「キャンセル」はできなくなります。時日を過ぎた後にキャンセルと希望される場合は直接に道路ください。<br>1世紀 単込 単記 「開催日」 時間 開催場所<br>1世紀 単込 年3100 「第10日 午前10時~午後3時 4号館<br>1013/05/29<br>1019 「中心」 2013/05/29<br>11日 午後1時~午後5時 1号館<br>前直面へ戻る<br>11世 ● シレト日時に赤字で「申込日」が表示されていることを確認してください。                                                                                                    | ま 前面町 見る場合は、画面付 ま示されたボタン发 (借用) 「ください、<br>なかい (日時の) 「申込」 ポタン支 たはキ・シ しかしたい (日時の) 「キャンセル) ボタンをクリックしてください。<br>四時を変 町 ちぶは 世み な (すっと日本) に ( てく ださい、<br>34歳、緑切日を過ぎると「キャンセル」はできなくなります。緑切日を過ぎた像にキャンセルを希望される場合は直接ご連絡ください。<br>「付 火 申込 申込 ( 100 日 日 間 間 間 間 間 間 間 個 間 個 個 個 個 個 個 個 個 個                                                                                                    |                                             | 行事名                                                                           | 合同企業説明会                               | ≩ <****年卒対象>                                                            |                                                             |                  |
| 中込日     申込日     信号       内中     キャンピも     クロコインジック     5月10日     午前10時~午後3時     4号館       日本     2013/05/23     0     1号館     1号館       日本     中込     クロック・マット     (2) ● パック・ネット     (2) ● パック・ネット     (2) ● ペロ       中込した日時に赤字で「申込日」が表示されていることを確認してください。                                                                                                    |                                                                                                    | 主意 前画面<br>込みたい日期<br>加日時を変更<br>込後、締切日<br>付状況 | こ戻る場合は、<br>「<br>ゆ<br>「<br>中込」ボタ<br>「<br>する場合は申辺<br>「<br>を<br>過ぎると「<br>キ<br>申込 | 1000000000000000000000000000000000000 | 5ボタンを使用してください<br>ルしたい日時の「キャンセル<br>「キャンセル」してください<br>なくなります。締切日を通ぎ<br>開催日 | 。<br>レ」ボタンをクリックしてください。<br>し、<br>きた後にキャンセルを希望される場合は直接こ<br>時間 | (連絡ください。<br>開催場所 |
|                                                                                                    | th中 サンセル 2013/02/20 5月10日 午前10時~午後3時 4考館     th中 2013/05/23     th中 申込 2013/10/01 5月11日 午後1時~午後5時 1号館     th画面へ戻る     th画面へ戻る     thー 中込 ● インターネット                                                                                                    | 10.02                                       | •~~                                                                           | 申込日                                   |                                                                         | 備考                                                          |                  |
| 2015/05/29       2015/05/29       2015/05/29       15月11日       中途       前画面へ戻る       11       11       中途       11       日本       11       日本       11       日本       11       日本       11       日本       11       12       13       13       14       15       15       15       15       15       15       15       15       15       15       15       15       15       15       15       15       15       16       16       17       17       18       17       18       17       18       18       18       18       18       18       18       18       18       18       18       18       18       18       18       18   < |                                                                                                    | 約中                                          | キャンセル                                                                         | 2013/12/29 5)                         | 410日                                                                    | 午前10時~午後3時                                                  | 4号館              |
| 「前画面へ戻る     「加画面へ戻る     「加画面へ戻る     「加画面へ戻る     「加画面へ戻る     「した日時に赤字で「申込日」が表示されていることを確認してください。                                                                                                    | 前画面へ戻る næluk ● インターネット ● インターネット ● インター ● インター ● インター ● インター ● インター ● インター ● インター ● インター                                                                                                    | 附中                                          | <u>申込</u>                                                                     | 2013/10/01 5.5                        | 月11日                                                                    | 午後1時~午後5時                                                   | 1号館              |
| 申込した日時に赤字で「申込日」が表示されていることを確認してください。                                                                                                    | 申込した日時に赤字で「申込日」が表示されていることを確認してください。                                                                                                    | れました                                        |                                                                               |                                       | 前直                                                                      |                                                             | イルーネット - 免       |
|                                                                                                    |                                                                                                    |                                             | た日時に                                                                          | <br>赤字で「申                             | 込日」が表示され                                                                | っていることを確認してくだ                                               | さい。              |
|                                                                                                    |                                                                                                    | 申込し                                         |                                                                               |                                       |                                                                         |                                                             |                  |

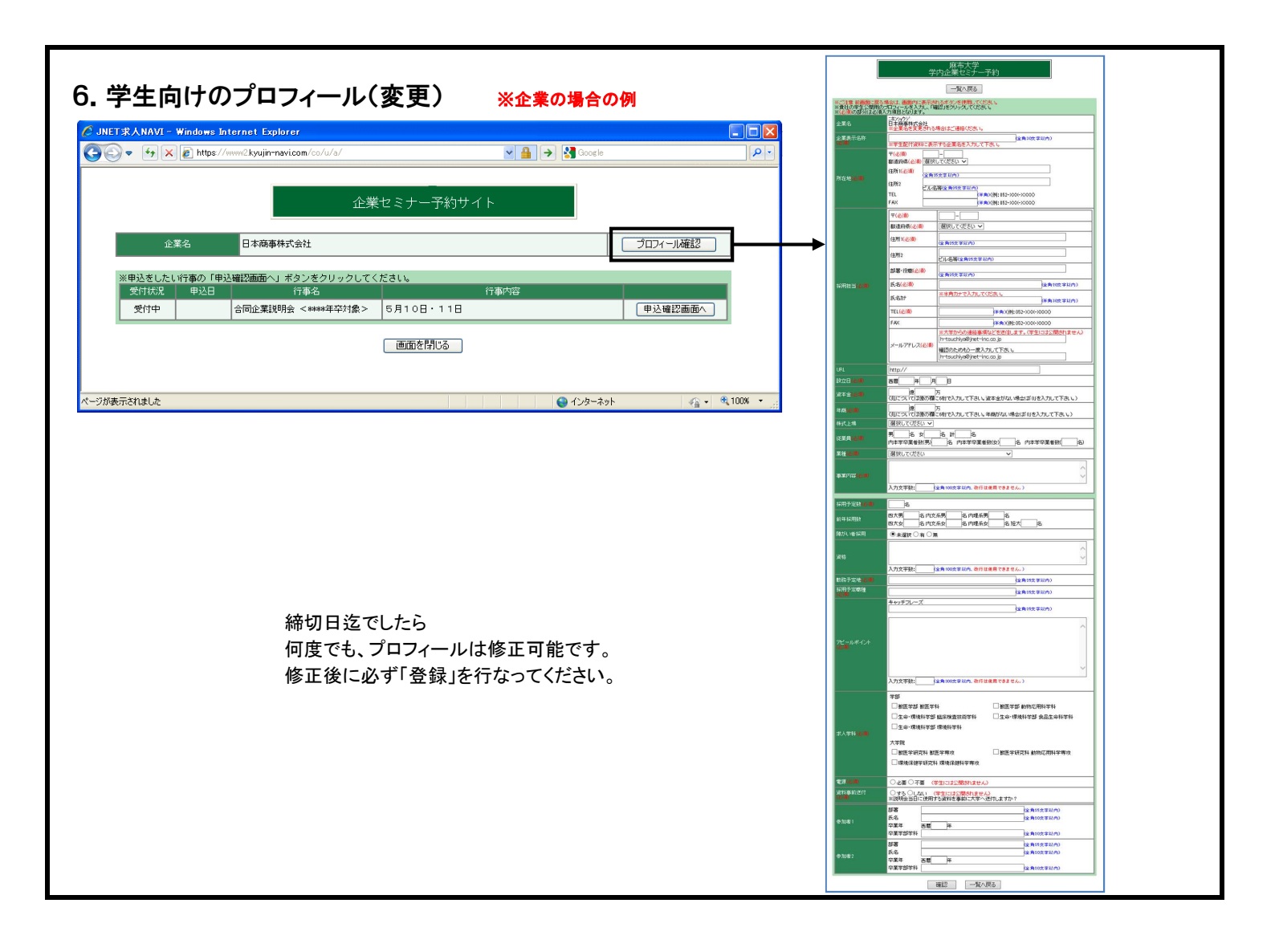